|          | Heinrich-Hertz-Schule | Lernfeld 3           | Name:   |  |
|----------|-----------------------|----------------------|---------|--|
|          | Karlsruhe             |                      | Klasse: |  |
| Ines Saß |                       | Konfiguration Switch | Datum:  |  |

#### Bauen Sie das abgebildete Netzwerk auf und bearbeiten Sie die nachfolgenden Aufgaben:

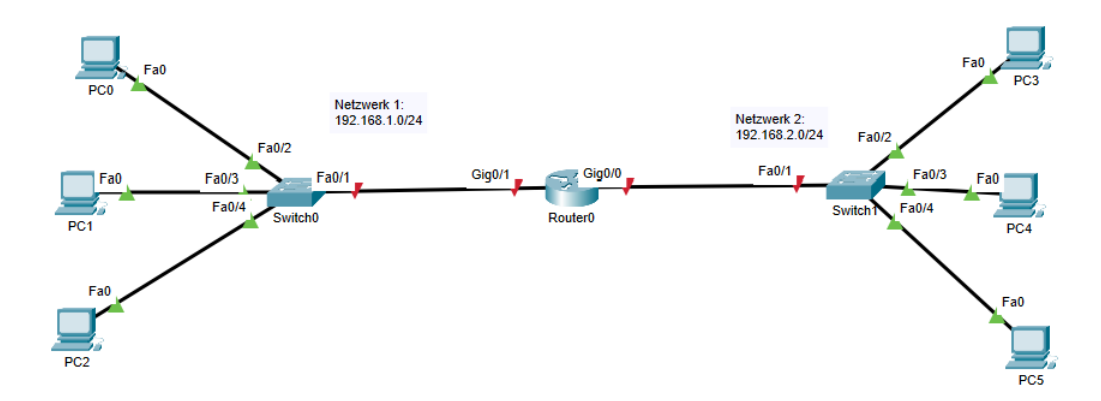

# Aufgabe 1: Grundkonfiguration auf dem Switch 0

Konfigurieren Sie den Switch 0 aus dem Netzwerk 1 anhand der nachfolgenden Schritte.

- Öffnen Sie die Menüauswahl am Switch und wählen Sie den Menüpunkt "CLI" aus. Klicken Sie mit dem Cursor in das geöffnete Fenster und betätigen anschließend die Enter-Taste. Es sollte nun folgende Eingabeaufforderung sichtbar sein: Switch>
- Um in den "Privileged Exec" Mode zu gelangen, müssen Sie nun den Befehl eingeben: Switch>enable (es sollte folgendes im Eingabefenster erscheinen: Switch#)
- Um die Konfiguration zu starten, geben Sie als erstes folgendes ein: Switch#configure terminal (es sollte folgendes im Eingabefenster erscheinen: Switch(config)# Nun können Sie die eigentliche Grundkonfiguration starten.
- Um bei falscher Eingabe eines Befehls diesen sofort korrigieren zu können, geben Sie immer als erstes folgenden Befehl ein: Switch(config)#no ip domain lookup
- Ändern Sie den Hostname: Switch(config)#hostname xxx (Geben Sie hier xxx einen neuen Namen ein z. B. S1)
- 6. Sichern Sie den "Privileged Exec" Modus mit einem Passwort ab (verschlüsselt oder unverschlüsselt) Switch(config)#enable password xxx (Passwort wird unverschlüsselt gespeichert) Switch(config)#enable secret xxx (Passwort wird verschlüsselt gespeichert)
- Sichern Sie den "User Exec" Modus mit einem Passwort ab: Switch(config)#line console 0 Switch(config-line)#password xxx Switch(config-line)#login

- Verschlüsseln Sie alle Passwörter: Switch(config)#service password-encryption
- Konfigurieren Sie ein angemessenes Banner (MOTD-Message of the day): Switch(config)#banner motd #xxx#
- Speichern Sie die geänderte Konfiguration als neue Startkonfiguration: Switch(config)#exit Switch#copy running-config startup-config
- 11. Lassen Sie sich die geänderte Konfiguration anzeigen: Switch**#show running-config**

# Aufgabe 2: Grundkonfiguration auf dem Switch 1 und Router

Konfigurieren Sie die gleichen Schritte aus der Aufgabe 1 für den Switch 1 im Netzwerk 2 und den Router.

### Aufgabe 3: Einrichtung der Interfaces auf dem Router

Zusätzlich müssen auf dem Router noch die Interfaces konfiguriert werden. Das Interface (Gateway) bekommt dazu meist die erste oder die letzte IP-Adresse, die im Netzwerk zur Verfügung steht.

Für jedes Interface Gig0/1 und Gig0/0 wird mit den nachfolgenden Schritten ein IP-Adresse konfiguriert:

Beispiel Interface Gig0/1

Router0(config)#interface gig0/1 Router0(config-if)#ip address 192.168.1.1 255.255.255.0 Router0(config-if)#no shutdown

Konfigurieren Sie anschließend das Interface Gig0/0 mit der entsprechenden IP-Adresse für das Netzwerk 2. Die Dreiecke bei den beiden Interfaces müssen nach erfolgreicher Umsetzung "grün" leuchten.

|      | Heinrich-Hertz-Schule | Lernfeld 3           | Name:   |  |
|------|-----------------------|----------------------|---------|--|
|      | Karlsruhe             |                      | Klasse: |  |
| Ines | Saß                   | Konfiguration Switch | Datum:  |  |

## Aufgabe 4: Adressvergabe der Clients

Nach erfolgreicher Absicherung von Switch und Router sollen die PCs 0-5 eine IP-Adresse bekommen. Klicken Sie dazu zunächst auf den entsprechenden PC. Anschließend sehen Sie das folgende Fenster

Wählen Sie den Menüpunkt "Desktop" aus und tragen Sie die IP-Adressierung wie folgt ein:

| R | PC0              |                                | - | $\times$ |
|---|------------------|--------------------------------|---|----------|
|   | Physical Config  | Desktop Programming Attributes |   |          |
|   | IP Configuration |                                |   | x        |
|   | Interface        | FastEthernet0                  |   | $\sim$   |
|   | IP Configuration |                                |   |          |
|   |                  | O State                        |   |          |
|   | IPv4 Address     | 192.168.1.2                    |   |          |
|   | Subnet Mask      | 255.255.255.0                  |   |          |
|   | Default Gateway  | 192.168.1.1                    |   |          |
|   | DNS Server       | 8.8.8.8                        |   |          |
|   |                  |                                |   |          |

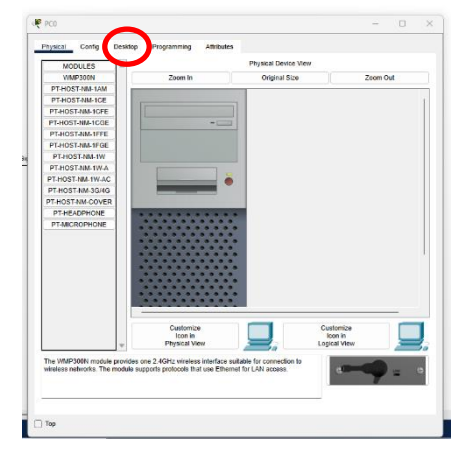

Konfigurieren Sie die anderen PCs im Netzwerk wie folgt:

| PC1: | 192.168.1.3 | Gateway: 192.168.1.1 |
|------|-------------|----------------------|
| PC2: | 192.168.1.4 | Gateway: 192.168.1.1 |
| PC3: | 192.168.2.2 | Gateway: 192.168.2.1 |
| PC4: | 192.168.2.3 | Gateway: 192.168.2.1 |
| PC5: | 192.168.2.4 | Gateway: 192.168.2.1 |

#### Aufgabe 5: Testen der Konnektivität

Unter dem Menüpunkt "Desktop" finden Sie in der Menüleiste den Reiter "Command Prompt". Hier können Sie mit Hilfe des Befehls "Ping" und der Angabe der IP-Adresse, die Kommunikation zwischen zwei Geräten testen. Dazu müssen Sie nach dem Befehl "ping" die IP-Adresse des Zielclients angeben.

| đ | PC0                |                      |                      |                |            |  |  | <br>_ | × |
|---|--------------------|----------------------|----------------------|----------------|------------|--|--|-------|---|
|   | Physical           | Config               | Desktop              | Programming    | Attributes |  |  |       |   |
|   | Command            | Prompt               |                      |                |            |  |  |       | × |
|   | Cisco P<br>C:\>pin | acket Tr<br>g 192.16 | acer PC Con<br>8.2.2 | mmand Line 1.0 |            |  |  |       |   |

Speichern Sie die Übung unter einem Ordner in "Eigene Dateien" ab.